## Como lançar um Abono Parcial sem somar horas em Ajuste

No Ponto Secullum 4 é possível lançar um Abono Parcial sem que as horas contem como Ajuste.

Para isso, crie uma Justificativa no Menu Manutenções > Justificativas > Não marque a opção Ajuste > Concluir

| 🦁 Justificativas                                                                                                    |                                                                                                    |
|----------------------------------------------------------------------------------------------------|----------------------------------------------------------------------------------------------------|
| Justificativas   Incluir - Editar                                                                                       |                                                                                                    |
| Dados de Identificação                                                                                                  |                                                                                                    |
| Nome Teste1<br>Descrição<br>Evento<br>Valor Dia : Automático<br>Abonar automaticamente<br>Abono 2<br>Abono 3<br>Abono 4 | Outras opções<br>Lançar como horas falta<br>Descontar DSR<br>Não abonar horas noturnas<br>Não calcular DSR<br>Descontar horas do banco de horas<br>Descontar horas em período de provisão<br>Não permitir aos usuários web utilizar esta<br>justificativa<br>Comportamento de Abonos com T+ |
|                                                                                                    | Atuar em abonos                                                                                                    |
| Concluir Cancelar                                                                                                    |                                                                                                    |

Na tela de Cartão Ponto vá na linha do dia para o Abono > Insira a Justificativa > Salvar > Atualize a tela de Cálculos.

No exemplo abaixo, o Horário Previsto do Funcionário é das 07:00/12:00 das 13:00/16:48. No caso o funcionário não realizou as últimas duas batidas.

Ao lançar a Justificativa sem a opção Ajuste marcada, o sistema não lança as horas faltantes como Normais nem como Faltas.

| 💫 Cálculos                        |        |        |        |        |        |        |         |        |        |        |       |         |
|-----------------------------------|--------|--------|--------|--------|--------|--------|---------|--------|--------|--------|-------|---------|
| Cálculos                          |        |        |        |        |        |        |         |        |        |        |       |         |
| Período Nº Folha Nome             |        |        |        |        |        |        |         |        |        |        |       |         |
| 30/09/2013 até 30/09/2013 87 JOÃO |        |        |        |        |        |        |         |        |        |        |       |         |
|                                   |        |        |        |        |        |        |         |        |        |        |       |         |
| Data                              | Ent. 1 | Saí. 1 | Ent. 2 | Saí. 2 | Ent. 3 | Saí. 3 | Normais | Faltas | Adian. | Atras. | Carga | JustPa. |
|                                   |        |        |        |        |        |        | 05:00   | 00:00  | 00:00  | 00:00  | 05:00 | 00:00   |
| 30/09/13 - seg                    | 07:00* | 12:00* | Teste1 | Teste1 |        |        | 05:00   |        |        |        | 05:00 |         |

Como o funcionário trabalhou somente das 07:00 as 12:00, ficaram 5 horas de normais.

Em caso de dúvidas, contate o suporte.